U.S. Customs and Border Protection Revenue Modernization Program *"Slash the Cash" – Moving Toward a Cashless Port* 

Electronic Payment Options (ePO) Curriculum Training eCBP Broker License Exam Registration and Payment Overview

April 2020

Publication Number 1069-0302

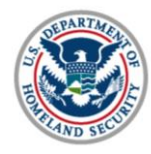

U.S. Customs and Border Protection

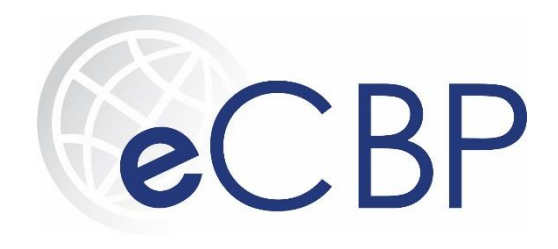

## **eCBP Overview & Benefits**

Allows customers to pay duties, taxes, and fees online by leveraging the U.S. Treasury's Pay.gov solution, resulting in:

- Online interactive forms where information is stored for use in future applications and payments
- Ability to create a single account using Login.gov that can be used for other secure U.S. government systems, such as Global Entry and other trusted traveler websites
- Reduced processing/wait times for customers at the ports as payments can be made using the eCBP portal
- Enhanced customer experience because of electronic receipts that can also be stored in a portable digital format (PDF)
- Ability to complete transactions through multiple payment options, including Amazon Pay, credit and debit cards, and PayPal

## Navigating to eCBP

- URL: <a href="https://e.cbp.dhs.gov">https://e.cbp.dhs.gov</a>
- From the eCBP portal, Broker License Exam applicants are able to complete the electronic application and make electronic payments using Pay.gov

### Two Panels of Information

- Trade/Traveler Selection (found on the left-hand side of the page with some tabs greyed out)
- General Information (found in the center of the web page)

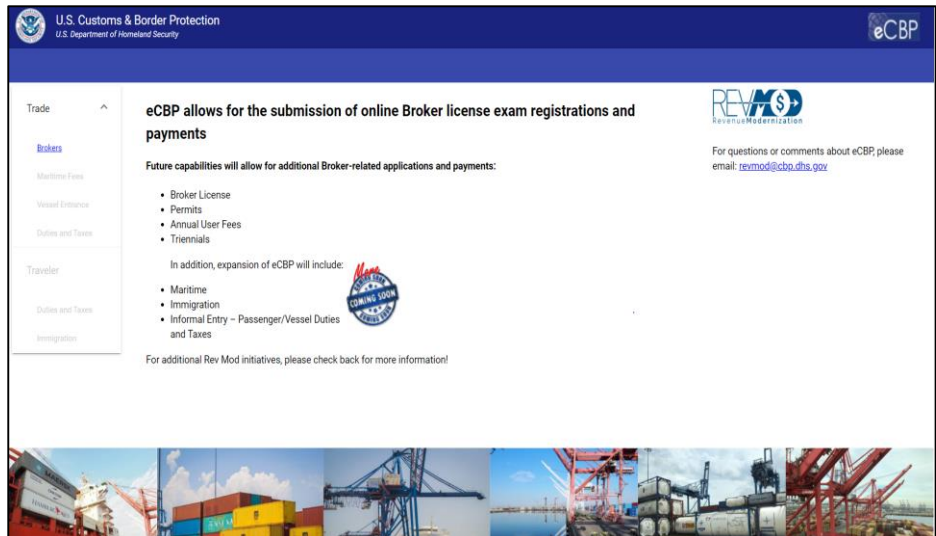

## Logging in to eCBP

- The eCBP home page provides direct access to Login.gov, the secure way to log into the eCBP portal
- Seamless integration with Login.gov helps users maintain account information for previous transactions (i.e. returning users or visitors of trusted traveler sites) – returning users simply login and initiate transactions
- First-time Login.gov users will need to create a new account
- 2-step authentication exists for improved security measures
  - 1. eCBP home page  $\rightarrow$  **Brokers** link  $\rightarrow$  **License Exam** link
  - 2. eCBP Brokers home page  $\rightarrow$  select Login
  - 3. Create an account on the Login.gov screen

| U.S. Customs & Border Protection<br>U.S. Department of Homeland Security |          |             | U.S. Customs & Border Protection<br>U.S. Department of Homeland Security |           |   | Protection |
|--------------------------------------------------------------------------|----------|-------------|--------------------------------------------------------------------------|-----------|---|------------|
|                                                                          |          |             | eCBP H                                                                   | lome      |   |            |
| Trade                                                                    | ^        | eCBP al     | Broke                                                                    | rs        | ^ | Welcome    |
| Broker                                                                   | <u>s</u> | Future capa | <u>Lice</u>                                                              | ense Exam |   | Weicome    |

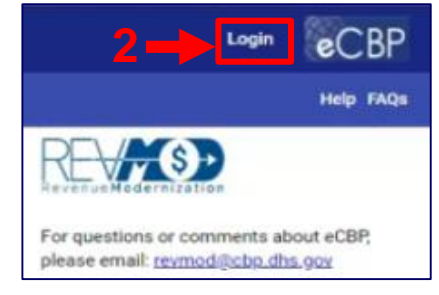

| FAVE Example and participal information (domo purposes ants) FAVE |                                                                                                    |  |  |  |  |  |
|-------------------------------------------------------------------|----------------------------------------------------------------------------------------------------|--|--|--|--|--|
| 🚟 A 1182 solute of the United States government                   |                                                                                                    |  |  |  |  |  |
|                                                                   | CLOGIN.GOV                                                                                                    |  |  |  |  |  |
|                                                                   | Sign in<br>test advesso<br>Person                                                                              |  |  |  |  |  |
| 3-                                                                | Sign In<br>Derit here en ausself Cantakasanan<br>Estat soura aussent?<br>Seura haatise aud hinon. Ant Stanever |  |  |  |  |  |

## **Security Notification – Consent and Continue**

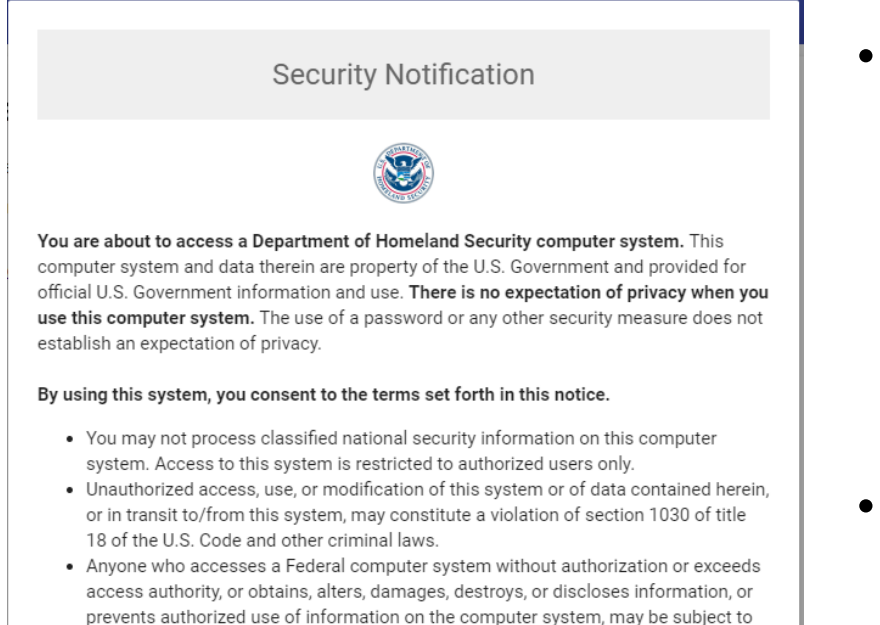

- penalties, fines or imprisonment.
  This computer system and any related equipment is subject to monitoring for administrative oversight, law enforcement, criminal investigative purposes, inquiries into alleged wrongdoing or misuse, and to ensure proper performance of applicable security features and procedures.
- DHS may conduct monitoring activities without further notice.

DECLINE & EXIT CONSENT & CONTINUE

- After first selecting the
   Brokers hyperlink and then
   selecting the License Exam
   hyperlink, the Security
   Notification message is
   displayed
- Broker exam applicants can either select CONSENT & CONTINUE to accept the DHS regulations or select
   DECLINE & EXIT if they do not agree with the regulations

## **Start a New Application or Continue a Previous Application**

| U.S. Customs & Border<br>U.S. Department of Homeland Sec | r Protection<br><sup>urity</sup>    | 💄 gail.ford@gdit.com 👻 💽 |
|----------------------------------------------------------|-------------------------------------|--------------------------|
| eCBP Home                                                |                                     | Нер                      |
| Brokers ^                                                | Start a New Exam Application        |                          |
| License Exam<br>License Individual Application/Fee       | Previous Exam Applications/Receipts |                          |
| License Corporate Application/Fee                        |                                     |                          |

- Broker applicants can select Start a New Exam Application to start a new CBP Broker Exam Application
- If a broker applicant has previously started an exam application, he or she would select Previous Exam Application/Receipts to complete the existing application or display a broker exam receipt

## **Demonstration: Creating a New eCBP Account**

information!

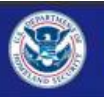

U.S. Customs & Border Protection U.S. Department of Homeland Security

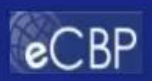

| Trade<br>Broker | \$                                                  | eCBP allows for the submission of online Broke<br>license exam registrations and payments                             | r Revenue Modernization   |
|-----------------|-----------------------------------------------------|----------------------------------------------------------------------------------------------------|---------------------------|
| Marit           |                                                     | Future capabilities will allow for additional Broker-related applications                                             | eCBP, please email:       |
| Vess            | The eCBP Hom<br>displaye<br>Select the <b>Bro</b> l | te page is over License<br>ermits<br>kers link. nual User Fees                                                        | <u>revmod@cbp.dhs.gov</u> |
| Traveler        |                                                     | Triennials     In addition, expansion of eCBP will include:                                                           |                           |
| Duties          | and Taxes                                           | Maritime     Immigration                                                                                              |                           |
| lmmig           | ration                                              | Informal Entry – Passenger/Vessel Duties<br>and Taxes  For additional Rev Mod initiatives, please check back for more |                           |

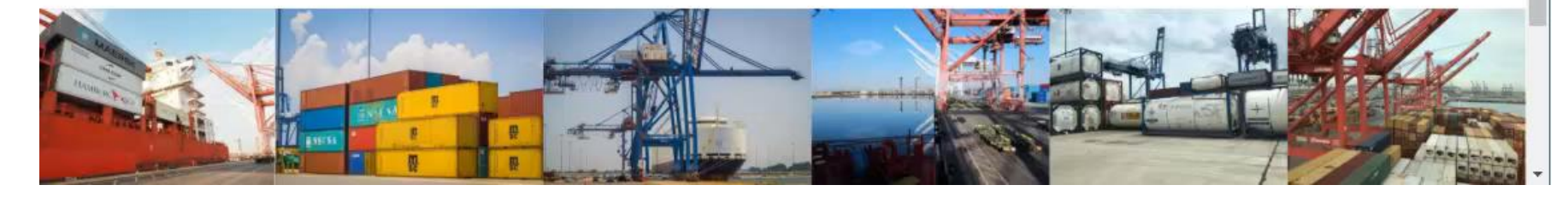

## **Completing Broker License Exam Application:**

Eligibility Questions will prevent an applicant from continuing if he or she is not eligible

Users must confirm the following:

- o Citizenship status
- ∘ Age
- U.S. government employee status
- Pre-existing application check against social security number (SSN) and date of birth (DOB)

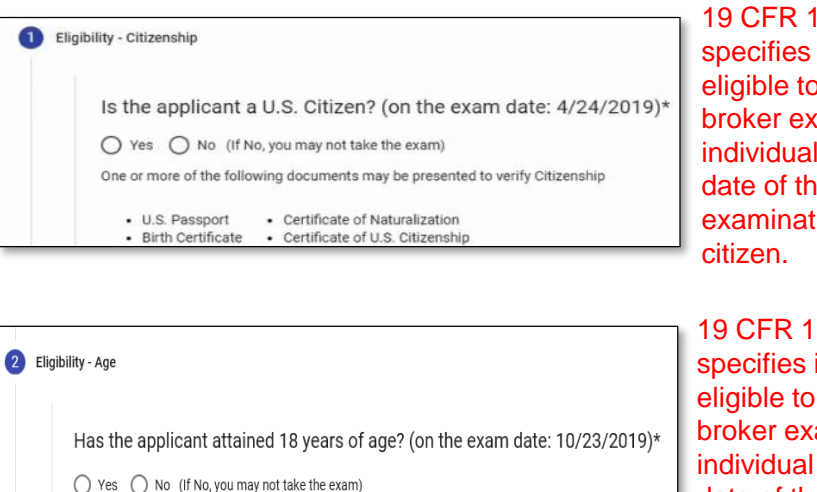

19 CFR 111.13(b) specifies in order to be eligible to take the broker examination, an individual must (on the date of the examination) be a U.S. citizen.

19 CFR 111.13(b) specifies in order to be eligible to take the broker examination, an individual must (on the date of the examination) have attained 18 years of age.

| 3 Elig | jibility - Reserves                                                                           |
|--------|-----------------------------------------------------------------------------------------------|
|        | Is the applicant an Officer or Employee of the United States? (on the exam date: 10/23/2019)* |

CFR 111.11(a) In order to obtain a broker's license, an individual must not be an officer or employee of the U.S. government.

| 4 | SSN and Date of Birth                                                   |                             |
|---|-------------------------------------------------------------------------|-----------------------------|
|   | In order to validate your identity, we need some additional information |                             |
|   | Social Security Number *                                                | Date of Birth (MM/DD/YYYY)* |
| _ |                                                                         |                             |

## **Demonstration: Completing an Exam Application**

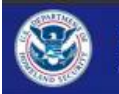

U.S. Customs & Border Protection U.S. Department of Homeland Security

💄 johnson1014@gmail.com 🔻

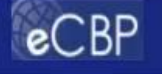

# Brokers A Customs Broker License Exam License Exam A Customs Broker License Examination will be conducted 5/23/2020 Vehen signed in from your new eCBP account, the eCBP Broker Home Page is displayed. Frid for the License Examination will be from 2/8/2020 to 2/15/2020 Perm Select the License Exam link. Armu Triennial Status Report/Fee

## Saving an Exam Application & Retrieving a Saved Application

- After an applicant completes the eligibility questions in the *Applicant Details* section, he or she can save their application by selecting Save
- The next time an applicant logs-in, he or she will be able to see his or her saved application and they can continue completing the Broker License Exam application

| U.S. Customs & Border Prot<br>U.S. Department of Homeland Security | rection               | 💄 alina.andrade@associates.cbp.dhs.gov 👻 💽 CBP |
|--------------------------------------------------------------------|-----------------------|------------------------------------------------|
| eCBP Home                                                          |                       | Help FAQs                                      |
| Brokers ^                                                          | Back Nex              | t Save Preview Exit                            |
| License Exam Registration/Fee                                      | Applicant Details     |                                                |
| License Individual Application/Fee                                 | -                     |                                                |
| License Corporate Application/Fee                                  | Applicant Information |                                                |
| Fingerprint Fee                                                    | Applicant mormation   |                                                |
| Permit Application Fee                                             | First Name *<br>Jane  | Middle Name                                    |
| Annual Permit User Fee                                             | Last Name * Suffix    |                                                |
| Triennial Status Report/Fee                                        | Smith                 | <b>•</b>                                       |

## **Completing Broker License Exam Application Payment**

- After an application is completed, the payment information is entered by the applicant and processed in Pay.gov
- Pay.gov allows for AmazonPay, PayPal, and Credit/Debit payments
- Stored receipts will be in the user account for subsequent review

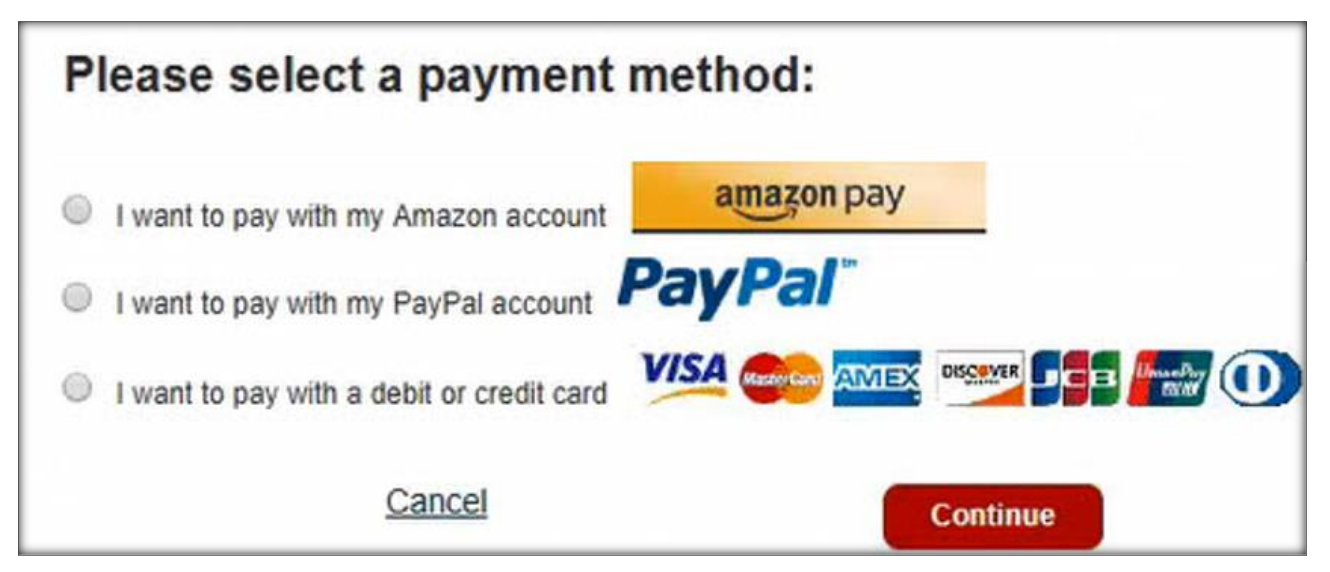

## Demonstration: Processing a Payment Using a Credit or Debit Card

|                                          |                                                                                                    | Bacl                                                | k, Next                                                                  | Save                                       | Preview                                                         | Exit                                                                       |                                                                                                    |
|------------------------------------------|----------------------------------------------------------------------------------------------------|-----------------------------------------------------|--------------------------------------------------------------------------|--------------------------------------------|-----------------------------------------------------------------|----------------------------------------------------------------------------|----------------------------------------------------------------------------------------------------|
|                                          | Port of Affiliation:<br>Is the applicant a U.S. Citizen?<br>Has the applicant attained 18 years of age?<br>Is the applicant an Officer or Employee of the United States<br>Do you seek accommodations under the American Disabilit |                                                     |                                                                          |                                            | es?<br>ities Act?                                               |                                                                            | 1303 Baltimore, MD<br>Yes<br>Yes<br>No<br>No                                                                        |
|                                          | Fee Type:<br>Quantity:<br>Rate:<br>Total p<br>Grand                                                                                                    | e-Sign &                                            | Pay                                                                      | Bro<br>1                                   | oker Exam<br>90.00<br>0.00<br>0.00                              |                                                                            |                                                                                                    |
|                                          | WARNI<br>of the a<br>facts is                                                                                                    | When the appl<br>is made the fo<br>you want to pr   | lication is signed and<br>orm is no longer edita<br>roceed?<br>OK Cancel | d payment<br>able, do                      | cation consti<br>er determined<br>denied.                       | tutes sufficie<br>d that a miss                                            | nt grounds for denial<br>tatement of pertinent                                                                      |
|                                          | I, <mark>John Smith</mark><br>application ar<br>the exam and<br>via email at <u>b</u>                                                                                                    | e true and corre<br>receive a refun<br>rokermanagen | Once you se<br>you will be<br>Pay.gov to o<br>your pay                   | elect OK,<br>taken to<br>complete<br>ment. | at the statem<br>belief. I ackr<br>withdrawal to<br>9 PM my loc | ents containe<br>nowledge tha<br>o the CBP Bro<br>al time on 03<br>Downloa | ed in the foregoing<br>t if I wish to withdraw from<br>iker Management Branch<br>8/29/2020.<br>d Draft e-Sign & Pay |
| Travel Accessibility<br>Security Careers | Accountability                                                                                                    | DHS Component                                       | s FOIA Forms Ins                                                         | pector General                             | No FEAR Act                                                     | Privacy Site                                                               | Policies The White House                                                                                            |

CBP recommends using the Chrome browser, latest version, for processing Broker Exam Applications. For additional information refer to FAQs.

About CBP Newsroom USA.gov Trade Border

## **Retrieving a Completed Exam Application and Receipt**

- From the eCBP home page, select the 'Brokers' link and then the 'License Exam' link for the previously completed Broker License Exam documents
- Completed Documents will display with links to stored information on previous exam applications and payments/receipts

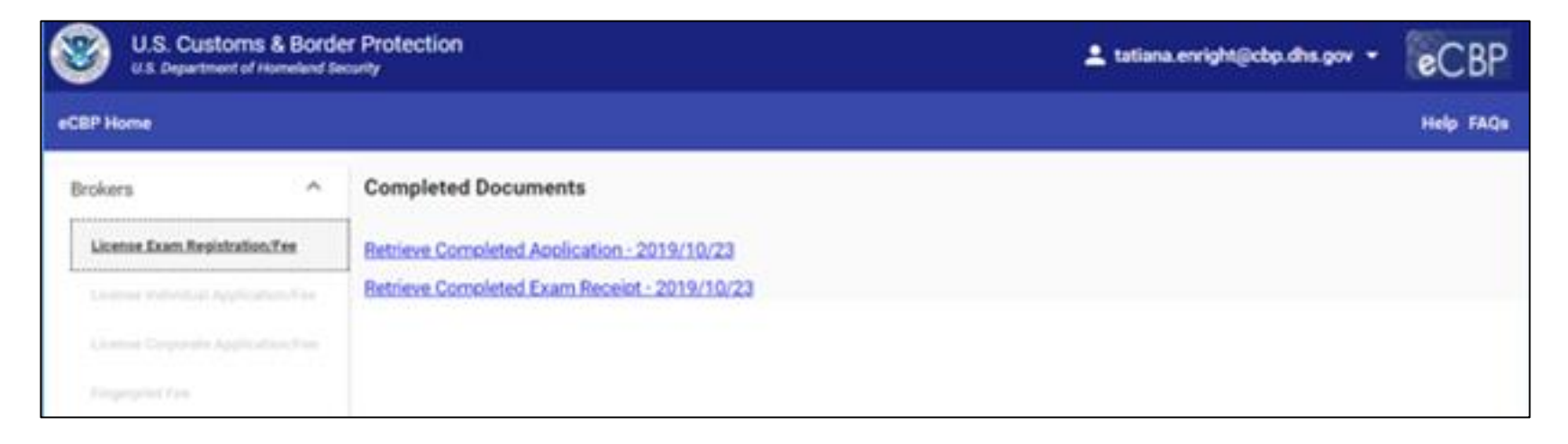

## Help Menu & FAQs

- Access CBP Customs Broker *Help* tab on the right-hand side of the screen
- View FAQs by clicking the tab on the right-hand side of the screen

| U.S. Customs & Border<br>U.S. Department of Homeland Secur                                                              | Login CBP                                                                                                    |                                                                                                    |
|----------------------------------------------------------------------------------------------------|----------------------------------------------------------------------------------------------------|----------------------------------------------------------------------------------------------------|
| eCBP Home                                                                                                    |                                                                                                    | Help FAQs                                                                                                    |
| Brokers ^<br>License Exam<br>License Individual Application/Fee<br>License Corporate Application/Fee<br>Fingerprint Fee | Welcome to the eCBP Broker Home Page!<br>A Customs Broker License Examination will be conducted 4/22/2020<br>The open registration period for the License Examination will be from 12/12/2019 to 1/31/2020<br>For Broker related information, please refer to <u>CBP Customs Brokers</u> | <ul> <li>Customs Broker - Help</li> <li>CBP recommends using the Google<br/>Chrome browser, latest version. See FAQS -<br/>General Information for using IE (Internet<br/>Explorer) or EDGE browsers.</li> </ul> |

## Contacts

## For eCBP Troubleshooting Support:

- CBP Information Center:
  - Help Desk Phone Number: 877-227-5511
    - Hours of Operation: 8:00 AM 4:30 PM EST, M-F
  - For more information online: <u>https://help.cbp.gov/</u>

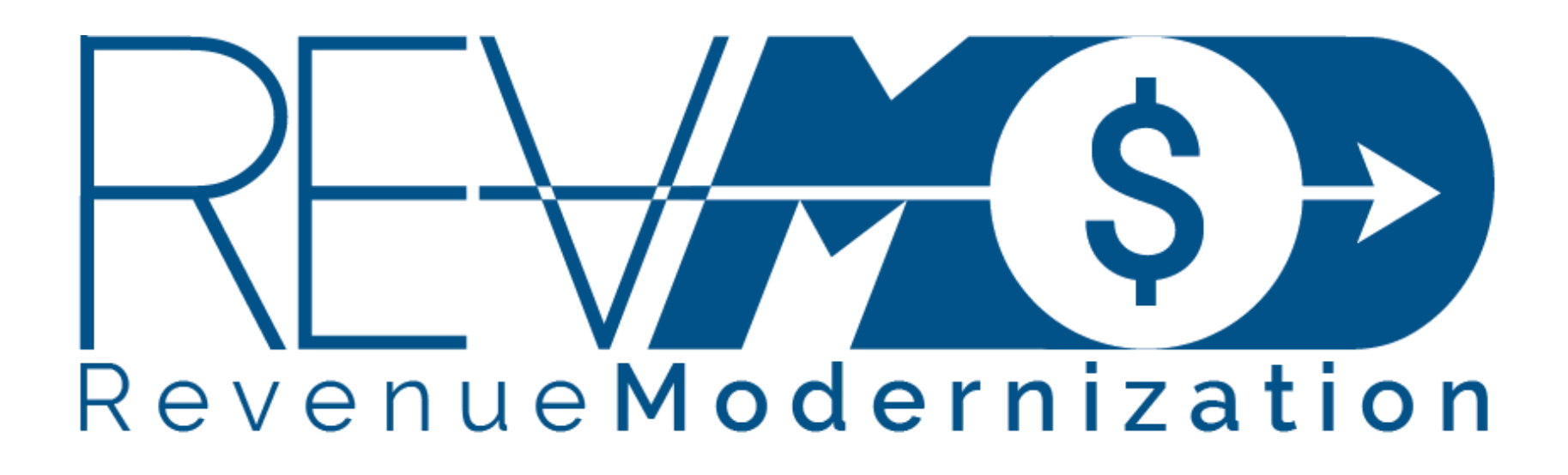

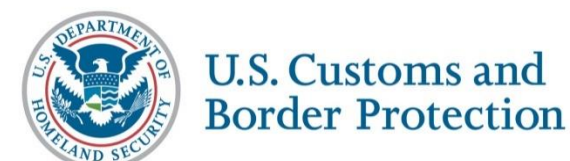